## Approve a travel allowance claim

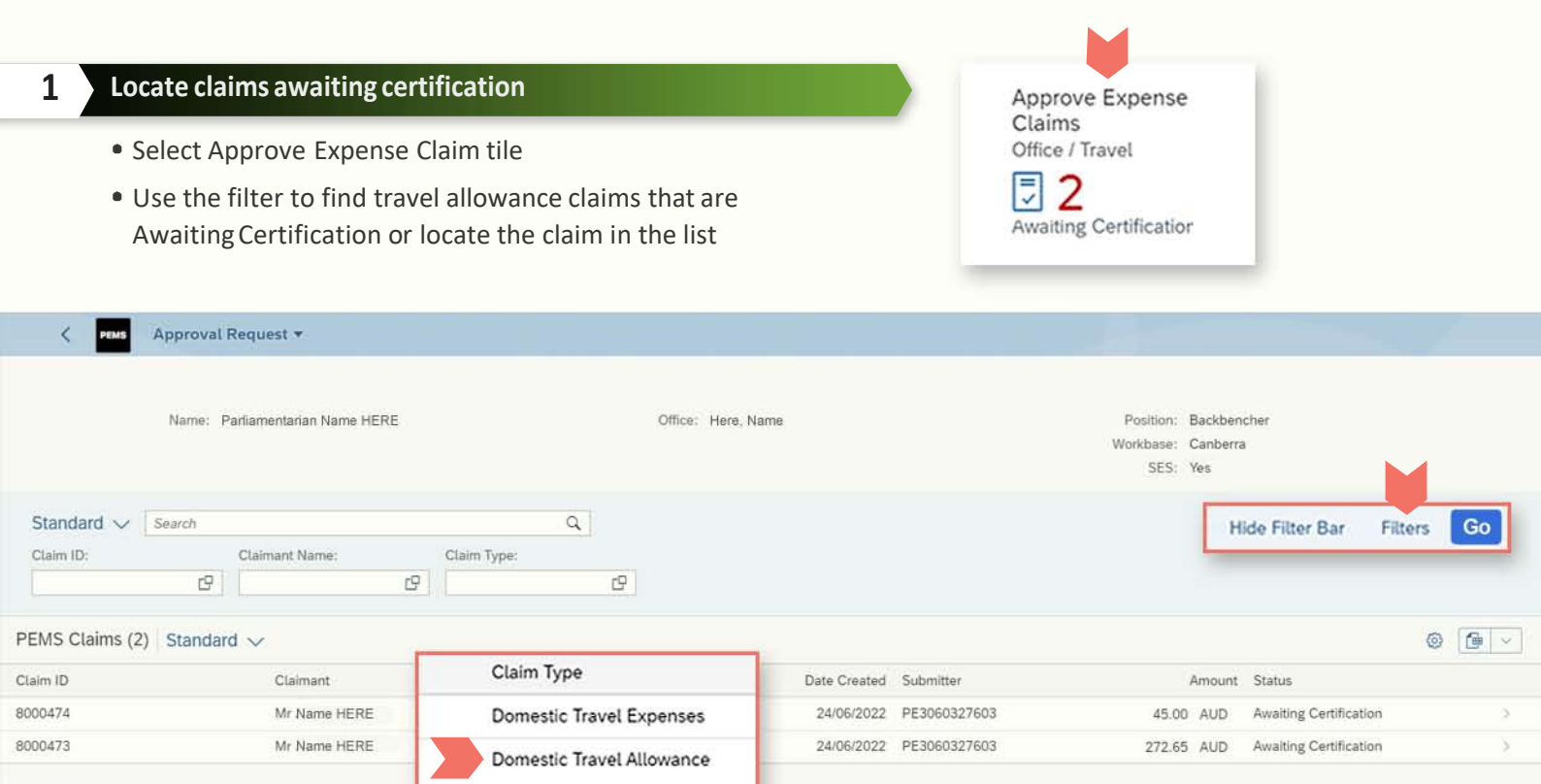

## 2 Review and Certify

- Open the claim and review the details
- If correct select Certify
- If incorrect select Return

| < 🛛 PENS Domestic Travel Claim 🔻       |                                                                            |                                                                                                    |                     |                        |               |                  | Q 8               |
|----------------------------------------|----------------------------------------------------------------------------|----------------------------------------------------------------------------------------------------|---------------------|------------------------|---------------|------------------|-------------------|
| Claimant and Travel Information        |                                                                            |                                                                                                    |                     |                        |               |                  |                   |
| Trip Itinerary Details (2)             | Current Statu<br>Claiman<br>Positio<br>Workbas<br>Claimed km in this clain | is: Awaiting Certification ( 00080<br>ht: Mr Name HERE<br>ht: Electorate Officer C<br>e: Canberra<br>ht: 0 Claimed km (excludi | 00473 ) View Action | on Log<br>n this FY: 0 |               |                  |                   |
| Date Leg Number Time Mode Of Transport | t Departure Location Arrival Location                                      | Overnight Location Purpose of Travel                                                                                           | Accomodation Type   | Attachments Count      | Travel Nights | Travel Allowance | Vehicle Allowance |
| R 20/06/2022 1 08:00 Flight            | Canberra Adelaide                                                          | Adelaide Öfficial                                                                                                    | Commercial          | @ 1                    | 1             | 272.65 AUD       | 0.00 AUD          |
|                                        | Adelaide Canberra                                                          |                                                                                                    |                     |                        | 0             | 0.00 AUD         | 0.00 AUD          |
|                                        |                                                                            |                                                                                                    |                     |                        |               | 272.65 AUD       | 0.00 AUD          |
| Estimates Overview                     |                                                                            |                                                                                                    |                     |                        |               |                  |                   |
|                                        | Total Estimated Am<br>Estimated Net Amount                                 | rount: 272.65 AUD<br>t Due: 272.65 AUD                                                                                         |                     |                        |               |                  |                   |
| Additional Attachments (0)             |                                                                            |                                                                                                    | Com                 | ments                  |               |                  |                   |
| No additional                          | l supporting documents a                                                   | attached.                                                                                                    |                     |                        |               |                  |                   |
|                                        |                                                                            |                                                                                                    | Print Claim         | Сору                   | Estimat       | Return           | Certify           |